| ADIM ADIM BAŞVURU E                                                                                                    | KRANINA GİRİŞ                                                                                                    |
|----------------------------------------------------------------------------------------------------|----------------------------------------------------------------------------------------------------|
| 1. ADIM                                                                                                    | <ul> <li>C O O GAUNTIE INTER/IVAILISUUK.gov.tr</li> <li>GRADMASION I BOSTA BEXANDARA XM7 D BACANSOTOMASI: Medina Otomazyon XM FAMEL D Enabolar and XM KAANA A Analysi jenendiši</li> <li>Yükseköğretim<br/>Bilgi Sistemi</li> </ul>                                                                                                    |
| <ul> <li><u>https://yoksis.yok.gov.tr/</u> linki üzerinden YÖKSİS kullanıcı adınız<br/>(TC Kimlik Numaranız) ve şifreniz ile giriş yapınız.</li> <li>(Giriş esnasında sorun yaşamanız durumunda lütfen SAU<br/>Personel Dairesi Başkanlığı Akademik Tayin Şube Müdürlüğü ile</li> </ul>                                                                                                    | AÇIKLAMALAR VIDCAS<br>İşehi sanıv və sourtan işin:<br>Tokindi çərə eçəta - yakısıdərskiğook gonis<br>VÖCIB'ti gir yazımışırı kala kalıvesi bindipi personal zareal<br>bəyəkingi ile giraqionadi<br>Sifre                                                                                                    |
| iletişime geçiniz.)                                                                                                    | Giriş<br>Sifreni Ünuttanı                                                                                                    |
| 🗧 🗸 🖓 🖓 🚰 🕒 Governing Fittigs://yoksis.yok.gov.tr/interto/mento.zon                                                                                                    |                                                                                                    |
| Yükseköğretim<br>Bilgi Sistemi                                                                                                    | 2. ADIM                                                                                                    |
| Personel İşlemleri - Birim İşlemleri - Kullanıcı İşlemleri - Genel İşlemler - Çıkış -         Genel Duyuru         Jün Üyeliği Görev Bilgileri<br>Farabi Değişim Programı<br>günü mesai bitimine kadar uzatılmıştır.         V         2017-2018 Eğitim Öğretim yılı Proje Tabanlı Ulusi<br>günü mesai bitimine kadar uzatılmıştır.         V         2017-2018 Eğitim Öğretim yılı Proje Tabanlı Ulusi<br>ararasır Değişim Programı         V         2017-2018 Eğitim Öğretim yılı Proje Tabanlı Ulusiararasır Değişim Programı<br>Akademişyenlerimizi (çin e-devlet üzerinden Akademişyen Belçesi hizmeti yakın bir süre sonra hizmete açılacaktır. | YÖKSİS ana ekranı menü çubuğunda okla işaretli<br>"Genel İşlemler " sekmesinde yer alan "Proje Tabanlı<br>Uluslararası Değişim Programı" nı seçiniz.                                                                                                    |
| <b>3. ADIM</b><br>"Proje Tabanlı Uluslararası Değişim Programı" sayfasındasınız.<br>Lütfen "Başvurularım" menüsünü seçiniz.                                                                                                    | C → C ↑ C ↑ O merinarpie, polsport S ↑ O 0 merinarpie, polsport S ↑ O 0 merinarpie, polsport Merinarpie, polsport Merinarp |
| <ul> <li></li></ul>                                                                                                    | 4. ADIM<br>Ulaşacağınız ekranda "Yeni Başvuru" Sekmesini<br>seçerek devam ediniz.                                                                                                    |
| 5. ADIM<br>Projenizi yazmaya başlayabilirsiniz. Online olarak yazılacak<br>projenizde ekran sizi yönlendirecektir. ÖNEMLİ HUSUS: Bütçe kısımlarını lütfen boş bırakınız.<br>Bütçeleme işlemi projenizin kabul olması durumunda<br>tarafınızdan ikinci bir işlem ile talep edilecektir.                                                                                                    | <ul> <li>              C ① ① mekinaprojevol govi zv          </li> <li>             OKOTOWSOW DEBODA @ BKAMISANA SKYL ② BKAMISOTOMACI ③ Mextera Otomsayon @ FARAEL ③ E-tabolar ④ an MENLANA ③ Acasyla (Senark E-i          </li> <li>             MYS         </li> <li>             Bayoutlar (Novelnakto)         </li> <li>             Proje Tabani / Ulusiararasi Değişim Programi Proje Onerio Bayous Formu         </li> <li>             Cağın ③ Adım ④ Adım         </li> <li>             Proje Tabani / Ulusiararasi Değişim Programi Proje Onerio Bayous Formu         </li> <li>             Cağın ④ Adım         </li> <li>             Proje Tabani / Ulusiararasi Değişim Programi Proje Onerio Bayous Formu         </li> <li>             Cağın ④ Adım         </li> <li>             Proje Tabani / Ulusiararasi Değişim Programi Proje Onerio Bayous Formu         </li> <li>             Cağın ④ Adım         </li> <li>             Proje Tabani / Ulusiararasi Değişim Programi Proje Onerio Bayous Formu         </li> <li>             Cağın ④ Adım         </li> <li>             Proje Tabani / Ulusiararasi Değişim Programi Proje Onerio Bayous Formu         </li> <li>             Cağın ④ Adım         </li> </ul>                                                                                                    |
| Kolaylıklar dileriz.                                                                                                    |                                                                                                    |